# **Configure Steps to Migrate DialogFlow ES**

#### Contents

 Introduction

 Call to Action

 Licence Type

 Procedure to update A-FLEX-3-CC (FLEX 3.0) Order

 Adding Google CCAI to FLEX 3.0 order

 Procedure to update A-FLEX-CC (FLEX 2.0)

 Adding Google CCAI to FLEX 2.0 order

# Introduction

This document describes steps to migrate Dialogflow ES migration required with the ongoing transition of all customers to use the Next generation media platform (RTMS). Our contact centre platform is undergoing some improvements with a focus on two key areas. Firstly, we are introducing enhanced security measures, particularly around virtual agent features, and secondly, we are working towards a seamless integration of security and user experience. Our top priority is to ensure the safety of user data, especially credentials and token information. Therefore, we are introducing additional security layers for our existing customers. This will involve migrating to our cloud-based AI connectors, which are powered by secure vaults to store and process sensitive data. As part of the migration process, we will move from the Dialogflow ES virtual Agent template to the Google CCAI connector, which will consolidate the onboarding process for all voice-related virtual agents.

# **Call to Action**

To incorporate the new security enhancements into your tenant, customers/partners must place a zero-dollar SKU order to gain formal entitlement on their tenant.

#### IMPORTANT

Cisco is currently transitioning all customers to use the Next generation media platform (RTMS). If the partner does not add a zero-dollar SKU then after migrating to RTMS, **the Customer will be unable to add new CCAI connectors in the Control Hub**. It is important that you review your customers CCAI services license.

Note: A separate maintenance window notification will be sent when your RTMS migration has been scheduled, please look out for this.

# Licence Type

This document contains instructions for both FLEX2 and FLEX3 licenses.

Before proceeding, please check if your customer is using a FLEX2 or FLEX3 license and follow the instructions for updating that kind of license.

### Procedure to update A-FLEX-3-CC (FLEX 3.0) Order

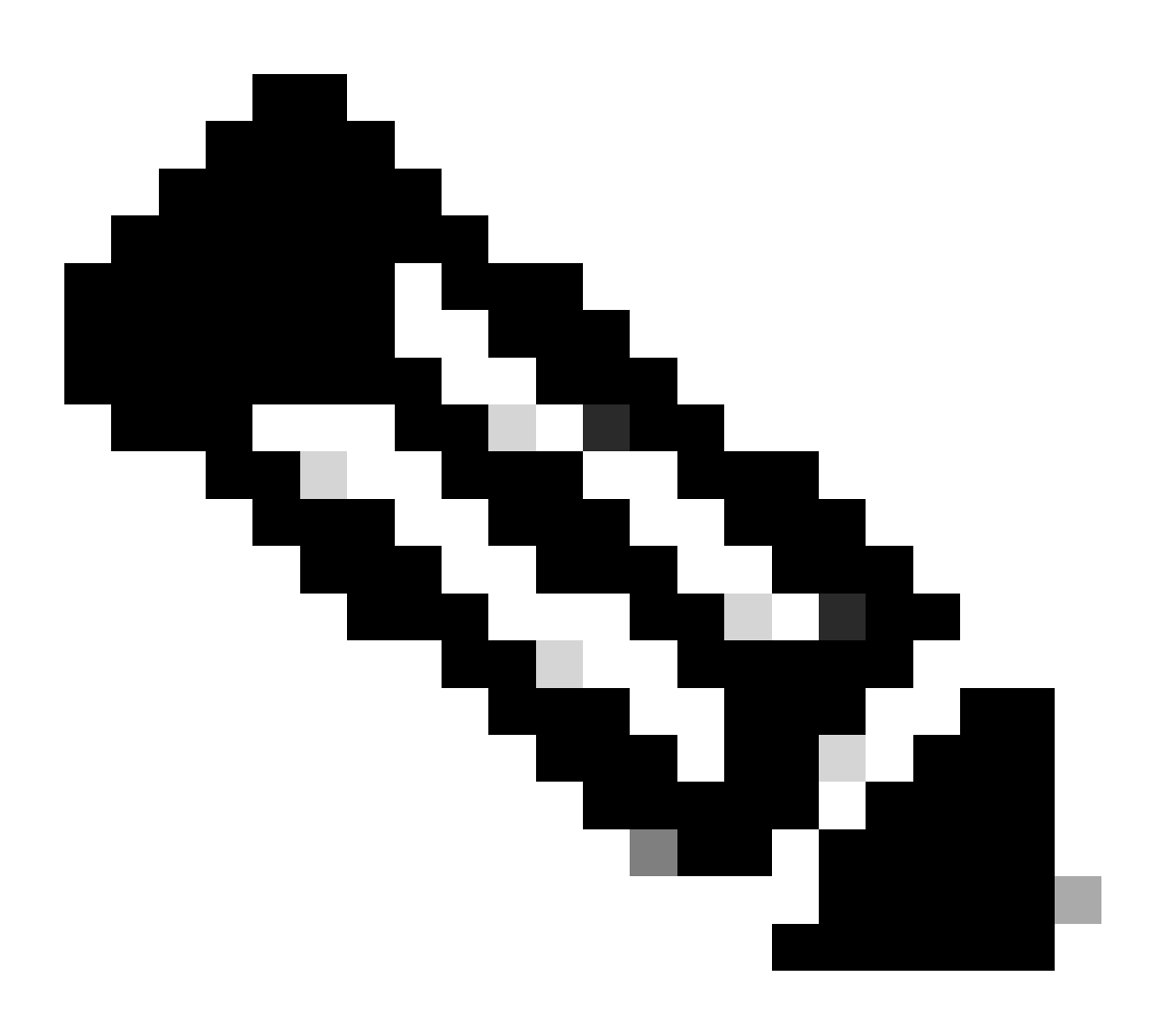

**Note**: The following procedure applies to all customers who have purchased CCAI services from Cisco or directly from Google.

The process below explains how to modify existing subscription only. All production Webex CC tenants must have active subscription. Please contact your Sales representative or Account Manager in case you don't have active Webex CC subscription.>

#### Adding Google CCAI to FLEX 3.0 order

1) Access <u>https://ccrc.cisco.com/subscriptions/landing/</u> and open subscription which contains A-FLEX-3-CC product family.

2) Click Modify/Renew Subscription.

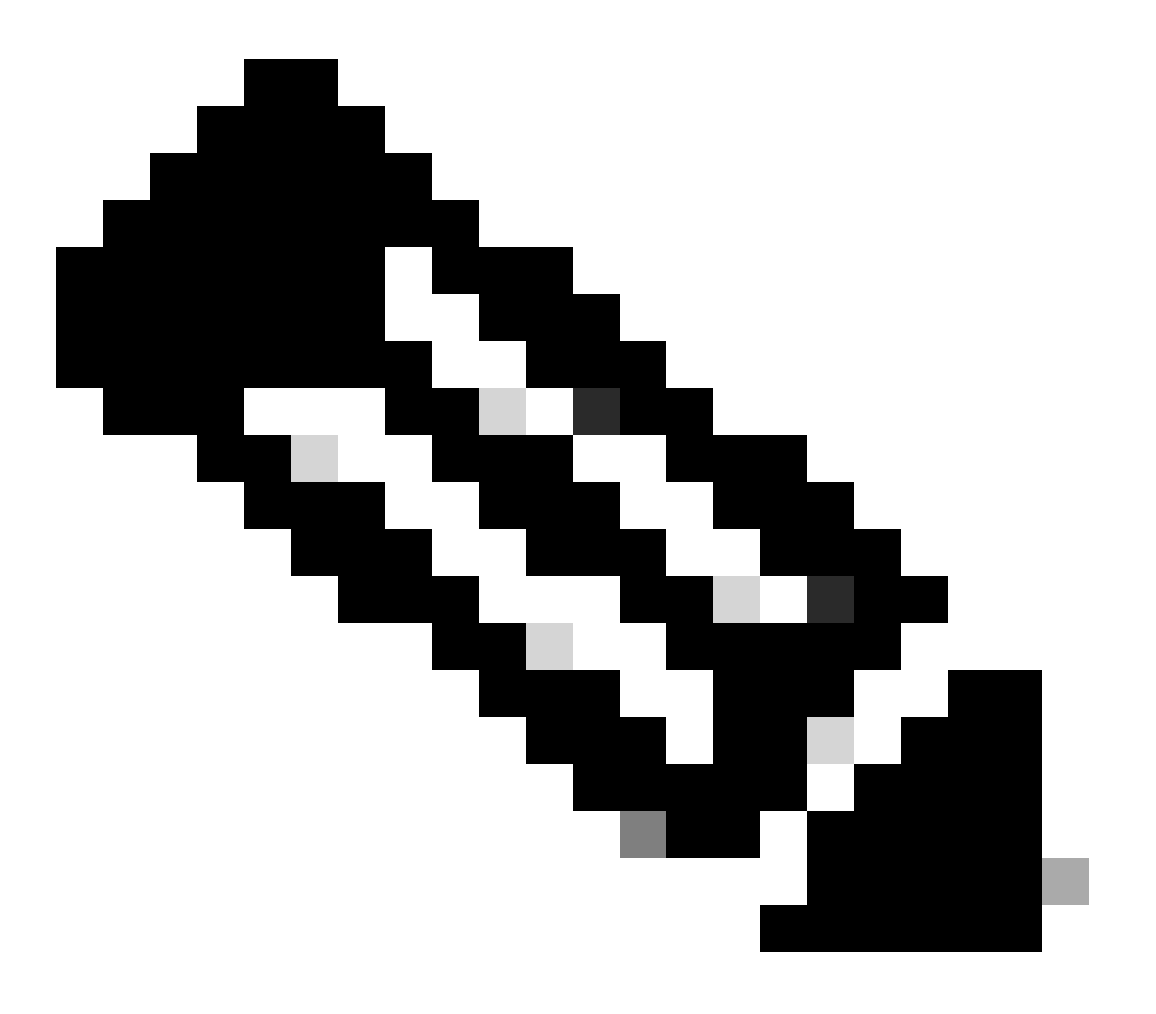

**Note**: You need to have respective permissions to modify production subscriptions. Contact your Account Manager for assistance if needed.

| cisco 😪 Subscriptions                                                                       |         |                      |                        | E • Seach Ad.                                                         |                     | ٩                               |                                 |                                      | Trad Tobaishat 🗸 👓        |  |
|---------------------------------------------------------------------------------------------|---------|----------------------|------------------------|-----------------------------------------------------------------------|---------------------|---------------------------------|---------------------------------|--------------------------------------|---------------------------|--|
|                                                                                             |         |                      | Catalog                | Estimatos                                                             | Deals & Quotes      | Orders                          | Subscriptions & Services        | Software                             |                           |  |
| + My Subscriptions                                                                          |         |                      |                        |                                                                       |                     |                                 |                                 |                                      |                           |  |
| Flex 3.0 for Contact Center (A-FLEX-3-CC)                                                   |         |                      |                        |                                                                       |                     |                                 |                                 |                                      | Modify/Renew Subscription |  |
| Subscription ID<br>Sub                                                                      |         | Effective<br>12.00 M | For<br>onths from 30-N | ov-2023 to 29-No                                                      | ov-2024             | Automatically F<br>12.00 Months | tenews For ()<br>On 30-Nov-2024 | End Customer                         |                           |  |
| Status<br>ACTIVE                                                                            |         | Monthly<br>USD 0.0   | Cost 💽                 |                                                                       |                     | Billing Amount<br>USD 0.00      | (Monthly Billing) 🕢             | Dilling Frequency<br>Monthly Dilling | 4                         |  |
|                                                                                             | Summary | History              | Invoices               | Usage                                                                 | Manage Subscription | Manage Co                       | ntacts Quotes in Progr          | ess Manage Payment Details           | 9                         |  |
| Bit Day<br>30th of the Moreh, billed Morehy<br>Biting Preference<br>Subscription Start Date |         |                      | 1                      | S Payment Met<br>Po<br>Purchase Ore<br>1234<br>Payment Tier<br>30 NET | bed<br>der Number   |                                 |                                 | Current Open Balance<br>USD 0.00     | 0                         |  |

#### 3) Click on Edit Options

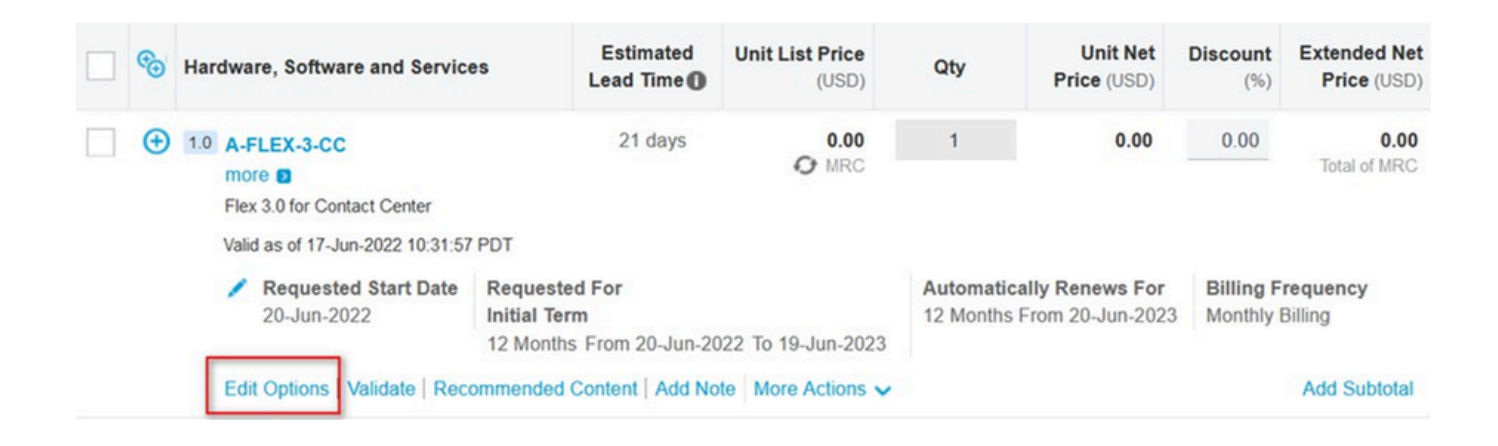

4) Expand Additional Options section. For Google CCAI select the below options (select "usage based" only)

| tional Options (2 Added)   |                                    |
|----------------------------|------------------------------------|
| Additional Options 2 Added |                                    |
| Platform Addons            | Google CCAI                        |
|                            | Webex Workforce Optimization (WFO) |
|                            | Webex Connect Premium Uncommitted  |
| Google CCAI Buying Model   | Usage Based Price                  |
|                            | Fixed Price (BU Approval Required) |

5) Save and Submit

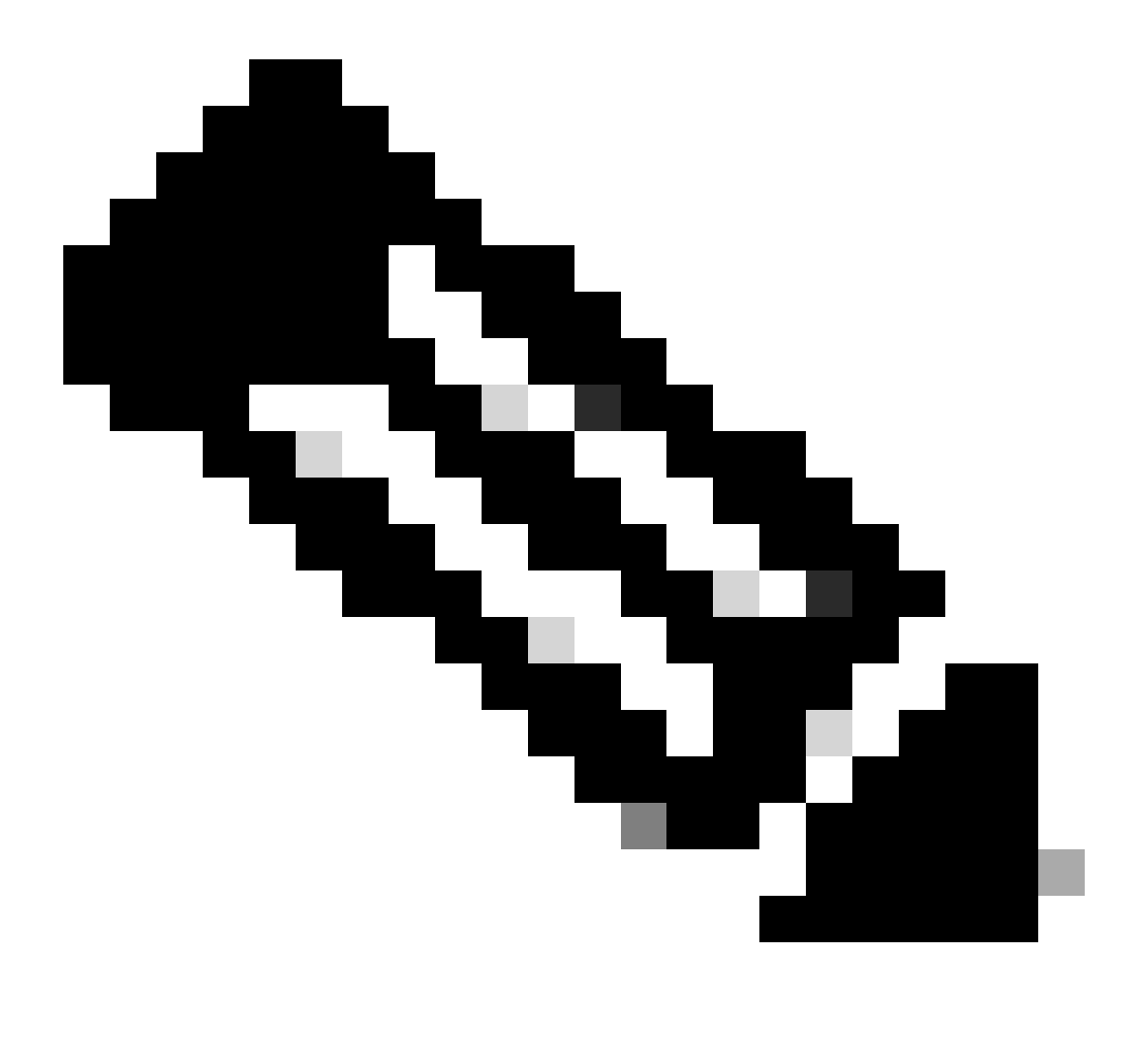

**Note**: You can now see in the Summary the additional SKUs added. These are all usage-based SKUs, so you pay only if you start using it.

6) Submit the order.

7) Contact A2Q team with a request to release Compliance Hold of the new Web Order by writing email to cjp-qualification@cisco.com with a request to release the hold.

8). The new provisioning email will be generated by new web order. You need to go through the wizard to apply changes to your Webex CC tenant.

# **Procedure to update A-FLEX-CC (FLEX 2.0)**

To add CCAI features to Webex Contact Center the owners of A-FLEX-CC orders (FLEX 2.0) should NOT create a FLEX 3.0 but modify existing subscription.

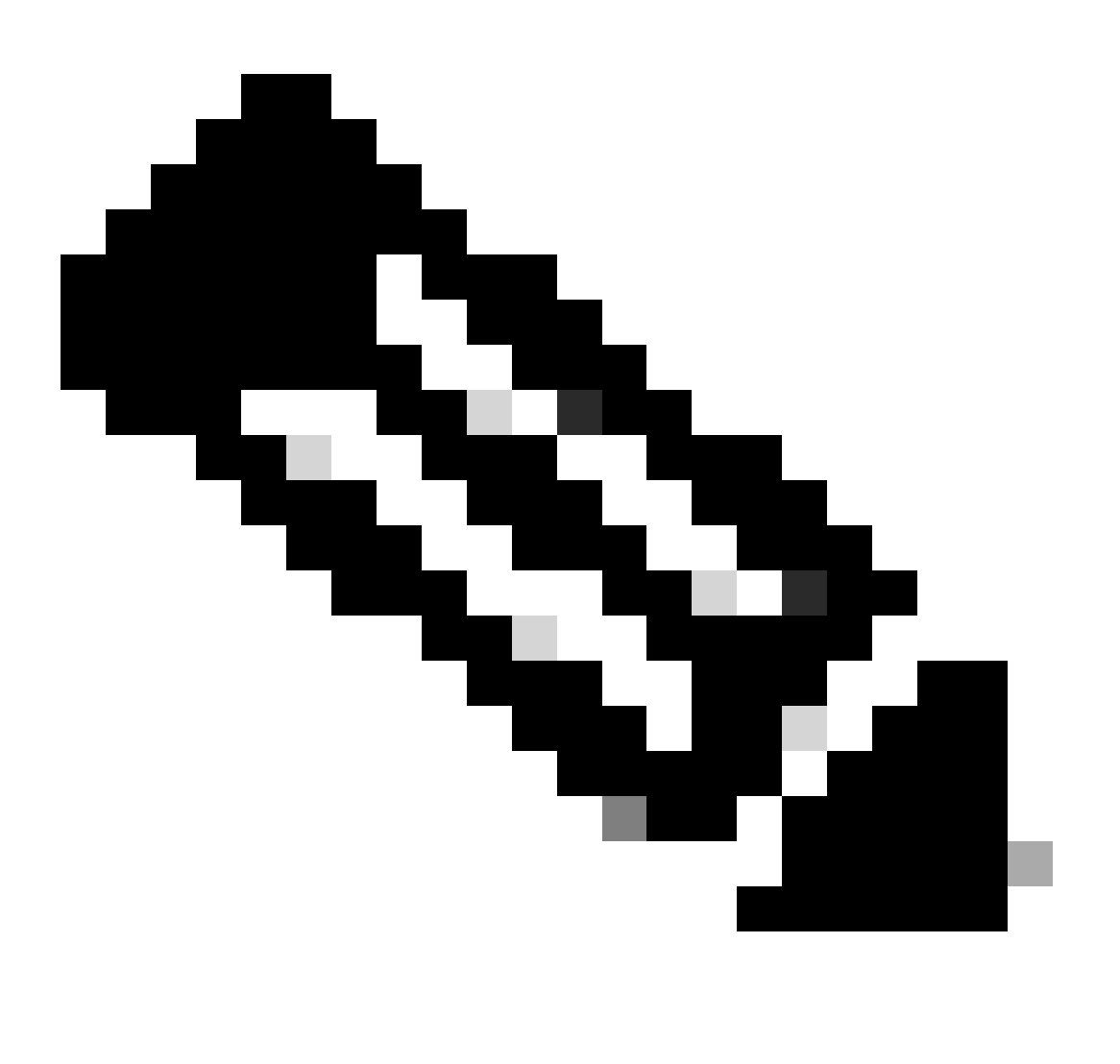

**Note**: The following procedure applies to all customers who have purchased CCAI services from Cisco or directly from Google

The process below explains how to modify existing subscription only. All production Webex CC tenants must have active subscription. Please contact your Sales representative or Account Manager in case you don't have active Webex CC subscription.

#### Adding Google CCAI to FLEX 2.0 order

1) Access <u>https://ccrc.cisco.com/subscriptions/landing/</u> and open subscription which contains A-FLEX-CC product family.

2) Click Modify/Renew Subscription.

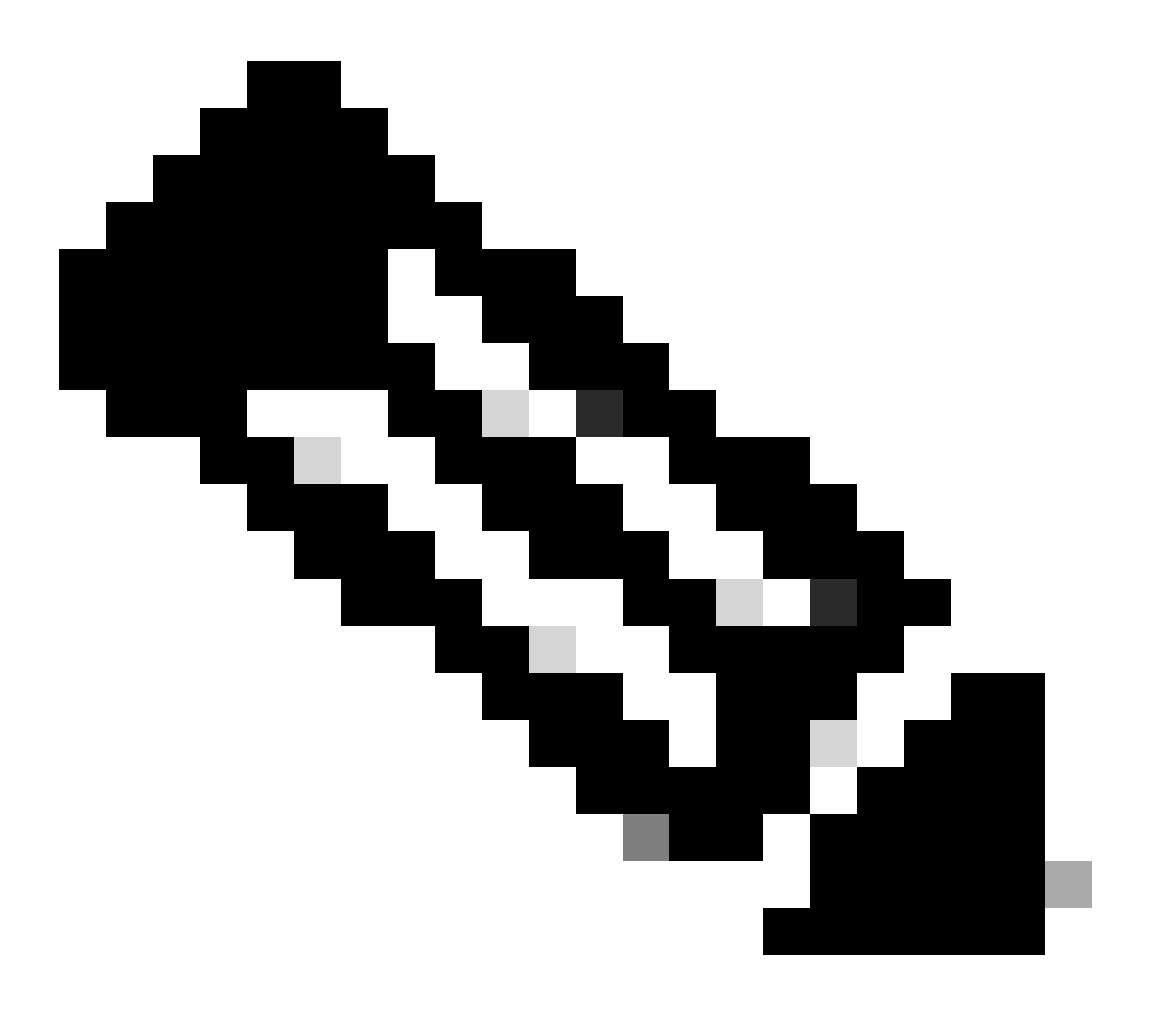

**Note**: You need to have respective permissions to modify production subscriptions. Contact your Account Manager for assistance if needed.

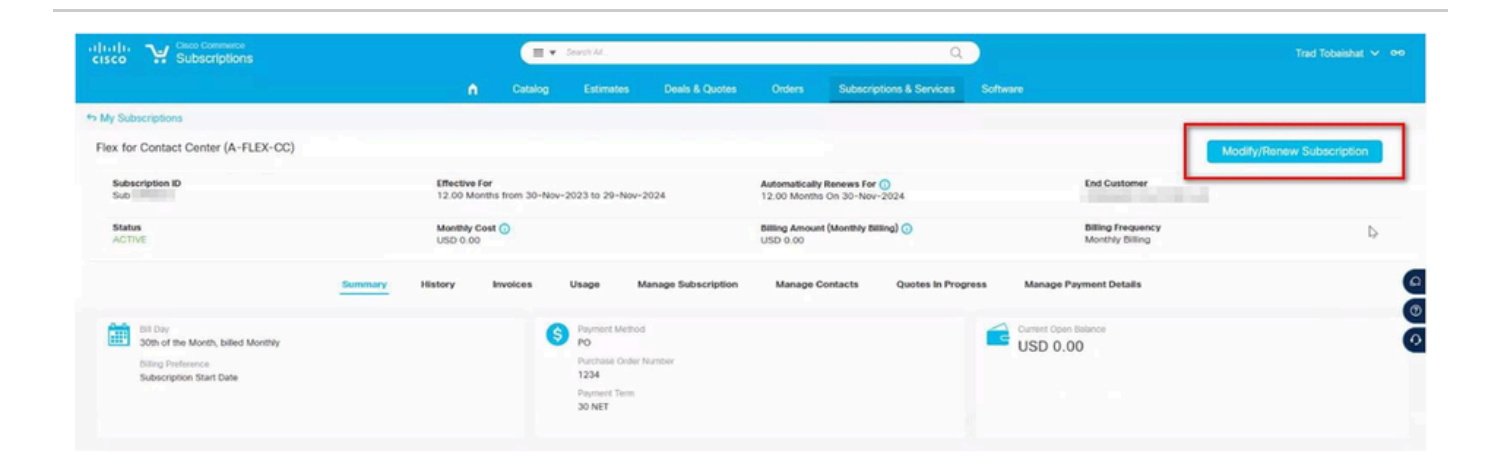

#### 3) Click on Edit Options

| (+) 1.0 | A-FLEX-CC                                            | Not Applicable                                                       | 0.00        | 1                           | 0.00                            | 0.00                    | 0.00<br>Total of MRC |
|---------|------------------------------------------------------|----------------------------------------------------------------------|-------------|-----------------------------|---------------------------------|-------------------------|----------------------|
|         | Flex Contact Center<br>Valid as of 14-Jun-2022 02:20 | 0:41 PDT                                                             | <b>WINC</b> |                             |                                 |                         | TOTAL OF MIXO        |
|         | Requested Start Da<br>17-Jun-2022                    | te Requested For<br>Initial Term<br>12 Months From 17-Jun-2022 To 10 | 6-Jun-2023  | Automatical<br>12 Months Fr | ly Renews For<br>om 17-Jun-2023 | Billing Fr<br>Monthly B | equency<br>iilling   |
| [       | Edit Options   Validate   F                          | Recommended Content   Add Note   More                                | e Actions 🗸 |                             |                                 |                         | Add Subtotal         |

4) Expand Additional Options section. For Google CCAI select the below options (select "usage based" only)

| Vould you like to purchase Flex Contact Center AI powered by<br>aoogle Cloud? | Ves                                |
|-------------------------------------------------------------------------------|------------------------------------|
| Plan Options                                                                  | Usage Based Price                  |
|                                                                               | Fixed Price (BU Approval Required) |
| Nould you like to add Cisco PSTN Audio Options?                               | Yes                                |
| Do you want to purchase Workforce Optimization?                               | Yes                                |
| Would you like to activate Digital Channels?                                  | ☐ Yes                              |

5) Save and Submit

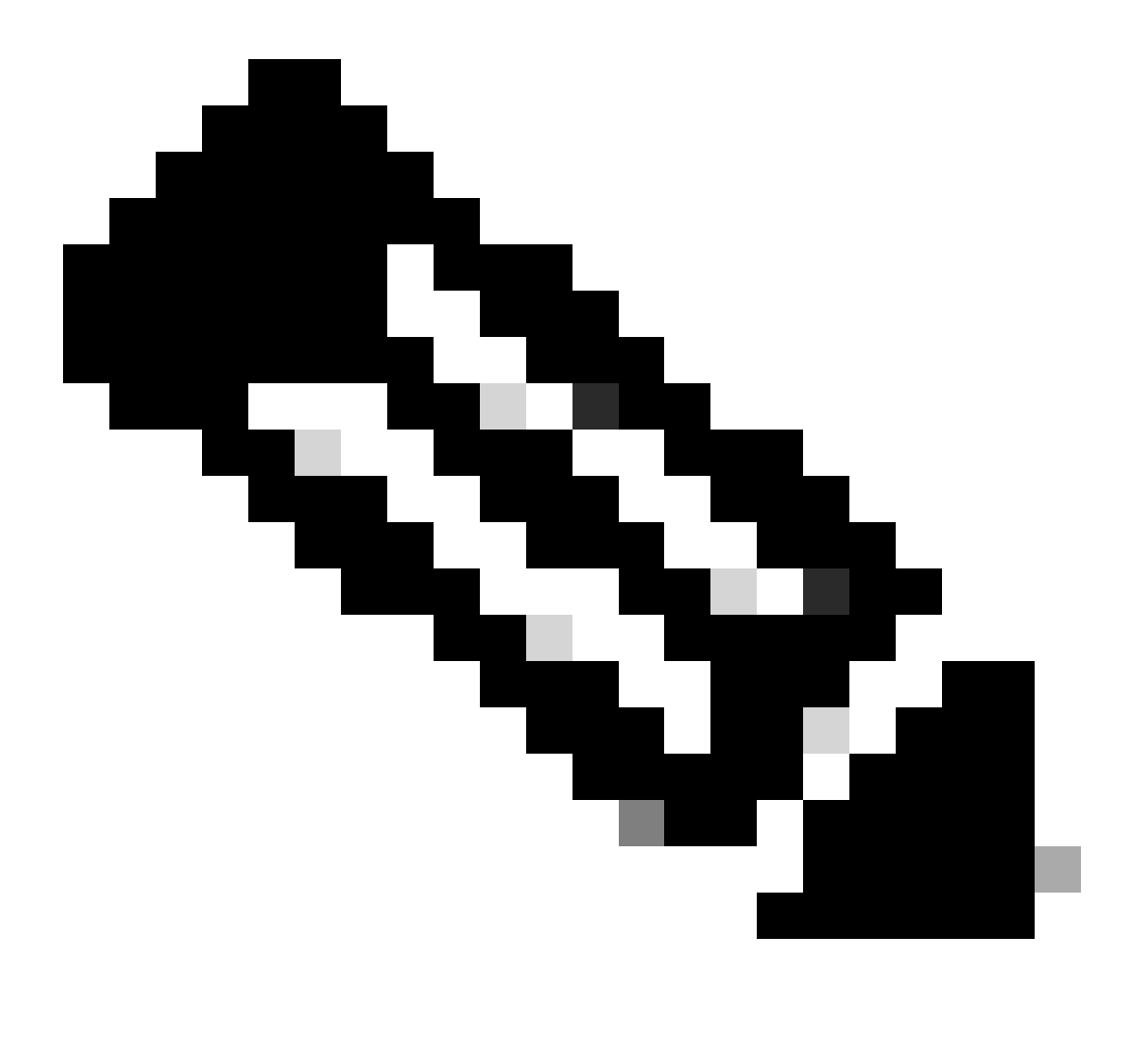

**Note**: You can now see in the Summary the additional SKUs added. These are all usage-based SKUs, so you pay only if you start using it.

6) Submit the order.

7) Contact A2Q team with a request to release Compliance Hold of the new Web Order by writing email to cjp-qualification@cisco.com with a request to release the hold. The new provisioning email will be generated by new web order. You need to go through the wizard to apply changes to your Webex CC tenant.